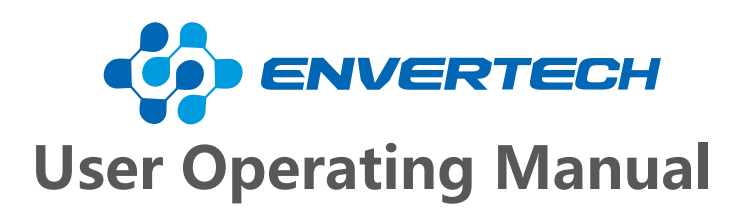

Model Number: EVB300

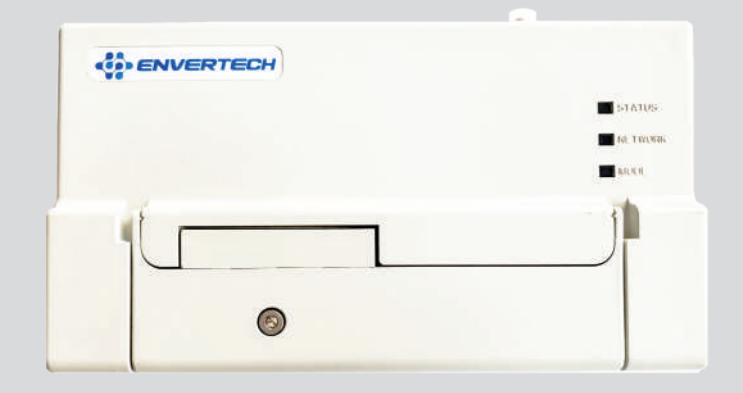

Zhejiang Envertech Corporation Ltd.

All rights reserved

Zhejiang Envertech Corporation Ltd.

Tel: +86 579 8926 6326 Email: info@envertec.com Add: 24th Floor, Jintong Mansion, Center of Headquarters, Yongkang City, Zhejiang Province, China

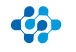

# Content

| 1.    | Overview                      | 1  |
|-------|-------------------------------|----|
| 1.1   | Brief Introduction            | 1  |
| 1.2   | Features                      | 1  |
| 1.3   | Key Equipments                | 1  |
| 2     | Installation Guide            | 1  |
| 2.1   | Package list                  | 1  |
| 2.2   | Interface Layout              | 2  |
| 2.3   | Technical parameters          | 2  |
| 3     | Installation                  | 2  |
| 3.1   | Preparation                   | 3  |
| 3.2   | System Diagram                | 4  |
| 3.3   | Installation steps            | 4  |
| 3.4   | Internet Connection           | 5  |
| 3.5   | Add MI                        | 7  |
| 4     | Main Functions                | 9  |
| 4.1   | Register a New Account        | 9  |
| 4.2   | EnverPortal Monitoring System | 9  |
| 4.2.1 | Overview Page                 | 9  |
| 4.2.2 | Real-time Monitoring          | 10 |
| 4.2.3 | Historical Data               | 10 |
| 4.2.4 | Add devices                   | 10 |
| 4.3   | EnverView App                 | 11 |
| 4.3.1 | Monitor Interface             | 11 |
| 4.3.2 | History data inquiry          | 11 |
| 4.3.3 | Settings                      | 12 |
| 4.3.4 | Others                        | 20 |
| 5     | Basic operations              | 20 |
| 5.1   | Safety Checks                 | 20 |
| 5.2   | Maintain Periodically         | 20 |
| 6     | About Us                      | 21 |
| 7     | Attachments                   | 21 |

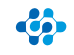

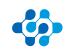

# ENVERTECH

# 1 Overview

# **1.1 Brief Introduction**

The monitoring device EVB300 is the interaction interface of microinverters, which can effectively communicate with any Envertech microinverter and remote control the Envertech microinverter. Users can have access to data and precise analysis through a simple, flexible and convenient way. You can have access to of each inverter and module in your solar system with our EnverPortal and EnverView app. The user-friend-ly interface lets you manage your solar system in real time.

# **1.2 Features**

- 3 Years Warranty
- Power Line Communication Simple Installation and Operation
- IP48 Protection Rating (Indoor)
- Real-time Monitoring and remote control through Website & App
- Local data storage

# **1.3 Key Equipments**

- Microinverter
- Monitoring Device EVB300
- Smart Monitoring Webportal- EnverPortal
- Smart Monitoring Application- EnverView

# 2 Structure

# 2.1 Package List

|   | Component              | Quantity | Description                        |
|---|------------------------|----------|------------------------------------|
| 1 | EVB300                 | 1        | Monitoring device.                 |
| 2 | Networking Cable       | 1        | Connect to the router.             |
| 3 | Power Cable            | 1        | Provide power for EVB300.          |
| 4 | Expansion screws       | 2        | For mounting EVB300 on the wall.   |
| 5 | Hexagon wrench         | 1        | Unscrew the front cover.           |
| 6 | Ejection pin           | 1        | To reset EVB300.                   |
| 7 | Antenna protection cap | 1        | To protect antenna hole.           |
| 8 | Antenna                | 1        | Enhance wireless signal of EVB300. |

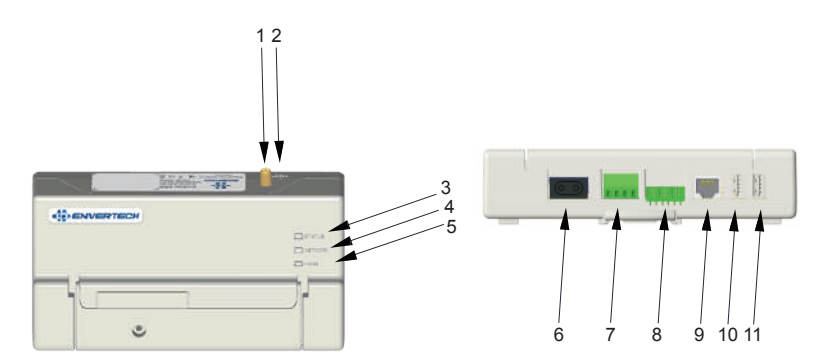

| No. | Description                  | Description                                       |
|-----|------------------------------|---------------------------------------------------|
| 1   | Antenna mounting hole        | Mount antenna in the hole.                        |
| 2   | Reset hole                   | Reset EVB300                                      |
| 3   | Mode light                   | When EVB300 works under different model,          |
|     |                              | corresponding light blinks.                       |
| 4   | Network light                | This light will be on When the EVB300 connects    |
|     |                              | to the sever.                                     |
| 5   | Status light                 | This light will be on When the EVB300 works well. |
| 6   | Power connection port        | The power connection port connects power          |
|     |                              | through the power adapter.                        |
| 7   | 3-phase electrical interface | To plug in 3-phase electricity.                   |
| 8   | Current sampling interface   | To plug current sampling sensors.                 |
| 9   | Ethernet port                | This port allows the EVB300 to communicate with   |
|     |                              | the Envertech sever.                              |
| 10  | RS485 port                   | Virtual communication port, used for commu-       |
|     |                              | nication and control between RS485 equipment      |
|     |                              | and EVB300.                                       |
| 11  | USB port                     | Plug USB disk to record local data.               |

1

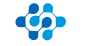

2.2 Interface Layout

# 2.3 Technical Parameters

| Model                       | EVB300                                             |
|-----------------------------|----------------------------------------------------|
| Footuure                    |                                                    |
| Features                    |                                                    |
| Communication Method        | PLCC (Power Line Carrier Communication)            |
| Monitor mode                | Real-time data monitored and remote control on app |
| Ethernet Connection         | TCP/IP                                             |
| Wireless Communication      | WIFI (802.11g/n)                                   |
| Applicable Voltage          | Single Phase / Three-Phase                         |
| Storage (Optional)          | USB Local Storage                                  |
| Power Control (Optional)    | Automatic Control of Power Output                  |
| RS485 Port                  | Virtual communication port, used for communication |
|                             | and control between RS485 equipment and EVB300.    |
| Capacity                    |                                                    |
| Number of Devices Connected | Up to 60 Units of PV Modules in total              |
| AC Supply/Consumption       |                                                    |
| AC Supply                   | 108~264VAC, 47.5~62.0Hz                            |
| Power Consumption           | 3 W                                                |
| Mechanical Data             |                                                    |
| Dimensions (W*H*D)          | 172mm*100mm*45.5mm                                 |
| Weight                      | 750 g                                              |
| Cooling                     | Natural Convection- No Fans                        |
| Ambient Temperature Range   | -40°C~+65°C                                        |
| Ingress Protection (IP)     | IP40                                               |
| Interface                   |                                                    |
| Compliance                  | CE                                                 |
| Warranty                    | 3 Years                                            |

# 3 Installation

# 3.1 Preparation

Make sure you have the following components ready before beginning to install the EVB300:

- An AC electrical outlet (connected to microinverter).
- A steady Internet connection (CAT5 Ethernet, or a wireless router).
- A computer/cellphone.
- EnverView app(search "EnverView" on Google Play or iOS Appstore)

# 3.2 System Diagram

(1) Ethernet Mode

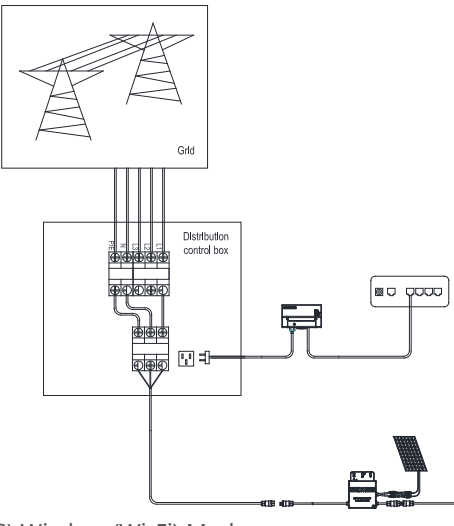

(2) Wireless (Wi-Fi) Mode

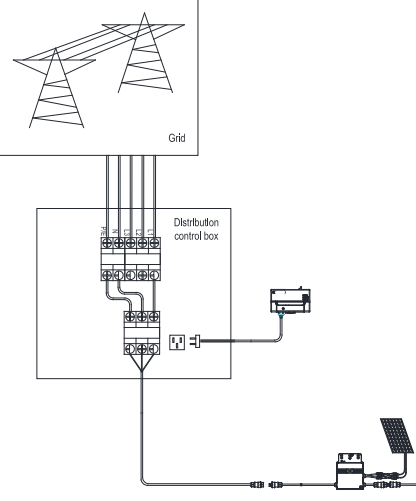

# 3.3 Installation Steps

Note: When mounting the EVB300 to a wall, make sure to select a cool, dry indoor location.

Step1. Screw on the antenna.

Step2. Drill two holes on the wall surface (10cm apart), then insert 2 mounting screws.

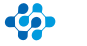

# Step3. Align and slide the EVB300 onto the mounting screws.

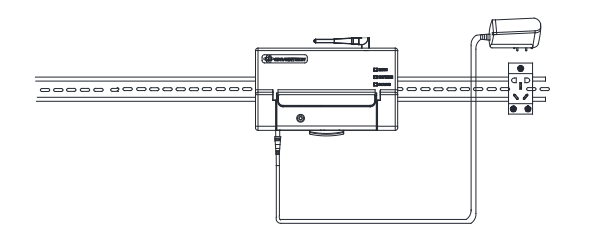

Wait 3 minutes and you can start the operation after booting EVB300.

# **3.4 Internet Connection**

Note: Please ensure that both EVB300 and your cellphone are in same (1) Wireless Mode

# A. Cellphone Configuration

a. Connect network whose name is as same as your monitor' s SN in your cellphone.

> ← WLAN
> WLAN
> Wiew help
> More settings
> AVAILABLE NETWORKS
> © 00990112 Connected (no internet access)
> © 0099925 Saved, encrypted (good quality)

b. Open EnverView and click Wi-Fi Setting.

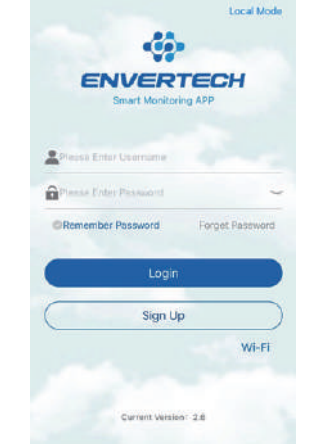

c. Click the magnifying glass icon.

| ssid     | Q     |
|----------|-------|
| password | 48899 |

e. Enter the password of selected Wi-Fi, finally click the OK button.

d. Select the WiFi monitor need to connect.

| TP-LINK | _F576    | 100 |
|---------|----------|-----|
| ENVERT  | CH_GUEST | 78  |
| ENVERT  | ECH      | 78  |

# **B.** Computer Configuration

- a. Connect the monitor to the power supply.
- b. Connect network whose name is same as your EVB SN.

| 90012345             | Connected   |  |
|----------------------|-------------|--|
|                      | Disconnect  |  |
| ChinaNet-KwCZ        | dir.        |  |
| DIRECT-FA-HP OfficeJ | et Pro 6960 |  |
| aeratech             | -11         |  |

c. Use a browser to open the webpage: http://10.10.100.254/, and login the account (username: admin and password: admin).

| 25 -           | k 101                      | Be Honest, Do Besti                                                                                                    |
|----------------|----------------------------|----------------------------------------------------------------------------------------------------|
| rent Dens      | . fearing                  | 1.00                                                                                                    |
| et second      | PARAMETERS ADDRESS         | · Burlish You                                                                                                    |
| tere tetting   | Havide Hid. UDV 0220       | The part of the second second |
| A & Fundam     | Hudde Inst. 3.8-2          | in territori munder.                                                                                                    |
| intern forting | railfi ffinde: aptite      | The start makes of                                                                                                    |
|                | 48 W 10 10 100 104         | and the second second                                                                                                    |
| teed (rest     | m.018)- (no. 1216          |                                                                                                    |
|                | AP Secure woold            |                                                                                                    |
|                | pra sido evventeda         |                                                                                                    |
|                | 914 (P. 192, 120, 0.09)    |                                                                                                    |
|                | 10% Galaxies 192, 104, 8-3 |                                                                                                    |

d. Click "Wi-Fi Setting" for relevant configuration:

| 25 -                                                                                                    | In and Be Ho                      | nest, Do Besti                                               |
|----------------------------------------------------------------------------------------------------|-----------------------------------|--------------------------------------------------------------|
| Tantana (Sama                                                                                                    | in internet                       |                                                              |
| with Deliting                                                                                                    | tanti shure Mania (AP+61A mada •) | a second second                                              |
| iver listing                                                                                                    |                                   | Substanting of the second                                    |
| Dairy Fundam                                                                                                    | NEWSTRANCISES UNKCOM              | Lass in the                                                  |
| famous familing                                                                                                    | Maxamoobid- DM Syster). INGINE    | The of passwert                                              |
| Same and the local diversion of the local diversion of the local div | terror and an an an an an an      | EP-7 gamment                                                 |
| divid (200                                                                                                    | main 366.365.368.8                | and sectors ( ). Builder<br>Land to:<br>another ( ). Builder |
|                                                                                                    | EX Note: 1                        | - creater                                                    |
| 100 B                                                                                                    | Newsyl NewsOld BWERDON 1   Joseff | FRANCE THE PARTIES.                                          |
|                                                                                                    | Envirolite Bellesk (MATO 2 +)     | street lasts off,                                            |
|                                                                                                    | Via Parmont ET (20400 3           | erter the D                                                  |
|                                                                                                    | DHCP Yould 4                      |                                                              |
|                                                                                                    | (Sere)                            | -                                                            |

As shown in the figure above, enter the Wi-Fi name at "1", or click the search button to select the corresponding Wi-Fi name.

e. After the above operation, click save.

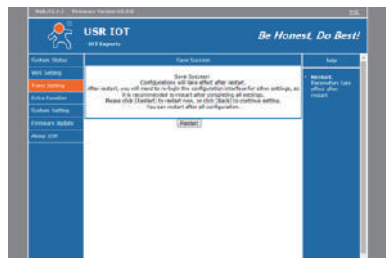

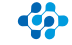

f. Click the "restart" button and wait for 5s. The interface is shown as follows **Note:** if more than one monitor needs to connect Wi-Fi, configure one monitor first and change its network name to the monitoring number to avoid network configuration conflicts.

# (2) Direct LAN Cable Connection.

A. Make sure the LAN cable is connected to the network port on the bottom of the EVB300.

B. Connect the LAN cable to a spare port on the router.

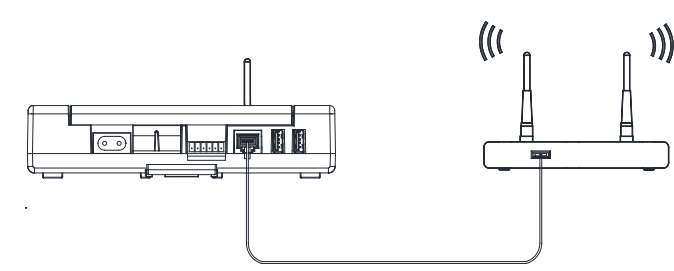

# 3.5 Add MI:

Note: Please ensure that both EVB300 and your cellphone are in same router network.

Step1. Launch EnverView app, enter Local Mode. Connect your EVB300.

| Local Mode                        | C EnverBridges         |
|-----------------------------------|------------------------|
|                                   | Search                 |
| ENVERTECH<br>Smart Monitoring APP | Cable Network<br>Wi-Fi |
|                                   | ID.2 90999004          |
| A Plazas Enter Username           | IP 192.168.8.179       |
| 🔒 Prase Enter Passaord 🛛 🗠        | Connect                |
| Remember Password Forget Password | ID.3 94999013          |
| Login                             | IP 192.168.8.118       |
|                                   | Connect                |
| Sign Up                           | ID.4 90999007          |
| Wi-Fi                             | IP 192.168.8.199       |
|                                   | Connect                |
| Current Version: 2.0              | ID.5 90999006          |
|                                   |                        |

Step2. On EVB OverView page, enter Settings. Click Add MI you could choose enter MI SN manually or click the grid icon to scan the MI SN automatically.

| P Number Of Monair                       | Network N                               | 😧 Uograde<br>🧮 Add Mi | >    |
|------------------------------------------|-----------------------------------------|-----------------------|------|
| Grid Voltage (V)                         | Heusehald Power (W)                     | 🗮 Add Mi              | 100  |
|                                          |                                         |                       | >    |
| A 222.00                                 | A 0.00                                  | Parameter setting     | >    |
| č                                        | e                                       | O Restart EVB         | >    |
| hotal Energy(Three phase)<br>CH2.43 AVM2 | Total power(Three-phase)<br>(1187.45 W) | K Ado                 | am 🕀 |
| 1 241.84<br>241                          | a martak                                | 1,11299108            | Θ    |
|                                          | C 100                                   | 2.11299124            | Θ    |
| DBP                                      | 10.0 (0.0.0.101)                        |                       |      |
| EVB ID                                   | Gildenets.                              |                       |      |
| EVB Version                              | 0/02014 01-01-14                        |                       |      |
| Hotorical data Garry - (1                | Content ( Installe)                     |                       |      |
| Settings                                 | 2                                       |                       |      |

Or you can Scan the bar code.

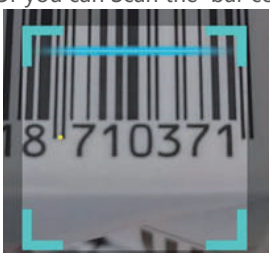

Step3. Click confirm to finish Adding MIs.

|          | Add MI              |  |
|----------|---------------------|--|
| 1.112991 | 08                  |  |
| 2.11299  | 24                  |  |
|          |                     |  |
|          |                     |  |
|          |                     |  |
|          |                     |  |
|          |                     |  |
| ľ        | Add MI              |  |
| ľ        | Add Mi<br>(12045307 |  |

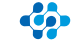

# 4 Main Functions

By the Power Line Carrier Communication (PLCC) technology, EVB300 collects power generation data from the microinverter, and transmits to the EnverPortal database. Correspondingly, user can also manage his own devices through EnverPortal or EnverView app.

# 4.1 Register a New Account

EnverPortal, an intelligent monitoring system developed by Envertech, monitors the performance of the whole Envertech microinverter system as well as that of every module in the system. New users need to register an account.

Registration address: www.envertecportal.com

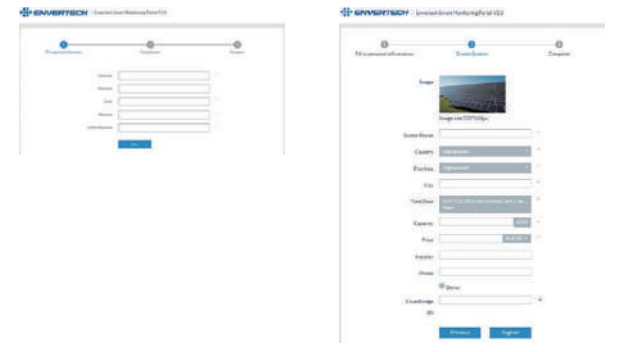

Click "Next", and create a power station.

# 4.2 EnverPortal Monitoring System

# 4.2.1 Overview Page

Smart Monitoring Web portal—EnverPortal, for single power station.

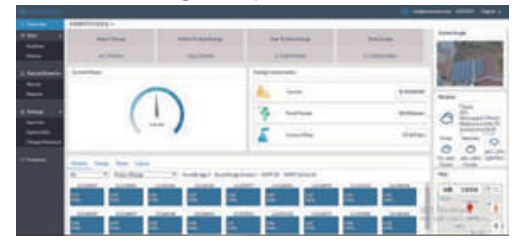

### 4.2.2 Real-time Monitoring

Click "Real-time" button to enter the real time data page.

|      |         |     |               |       |             |       |       |      |                | -       |                                                                                                    |
|------|---------|-----|---------------|-------|-------------|-------|-------|------|----------------|---------|----------------------------------------------------------------------------------------------------|
| -    | - 101   |     |               |       |             |       |       |      |                |         |                                                                                                    |
| -    |         |     |               |       |             |       |       |      |                |         |                                                                                                    |
| -    | 1 . I . | -   |               | 100   | 1           |       |       |      |                |         |                                                                                                    |
|      |         | -   | -             |       | -           |       | -     | -    | -              |         | -                                                                                                    |
|      |         |     | -             | -     | -           | 100   |       |      | and the second |         |                                                                                                    |
| 1.0  |         |     | 1.000         | -     |             | 100   | -     | 100  | -              |         | and the second second                                                                                                    |
|      |         |     | -             | -     | -           | 100   | 100   | 100  |                |         | -                                                                                                    |
|      |         |     | local de      | -     | -           | 100   | -     | 100  | -              |         |                                                                                                    |
|      |         |     | 1.000         | 4.0   | incent l    |       | and a | 100  | 10.000         |         | to the second                                                                                                    |
|      |         |     | particular di | -     | -           | 100   | - 440 | - 10 |                |         | and interest                                                                                                    |
|      |         |     | 1.000         |       | 100.00      | 10.0  |       | -    | -              |         | and the second second                                                                                                    |
|      |         |     | in the second | -     | (Inclusion) | 1000  | -     | 100  | -              | 140     | and the second second                                                                                                    |
| C4   |         | 1.4 | 1000          | - 646 |             | 100   | 0.00  | 44.  | 100            | 44      | In the Area in the                                                                                                    |
|      | _       |     | 1.00          |       |             | 1944  | -     |      | and the        |         | and the second                                                                                                    |
| 1.00 |         |     | -             | -     |             | 189-  | - 101 | 24   |                |         | and the state of the state of t |
| 14   |         | 240 | 1000          |       | -           | 10.00 | -     |      | 41.0           | - 10.0  | and shaded internet                                                                                                    |
|      |         |     | -             | -     |             | 100   | -     | 1.00 | -              |         | -                                                                                                    |
|      |         |     | 1.00          | - 94  |             | 10.0  | -     | 100  | -              | Bar     |                                                                                                    |
| 1.00 |         | 1.4 | parties.      |       |             | 1000  |       |      | -              | 100.000 | Coldstand States                                                                                                    |
|      |         |     |               |       |             | 100   | -     |      | -              |         | And in case of                                                                                                    |

# 4.2.3 Historical Data

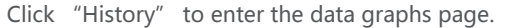

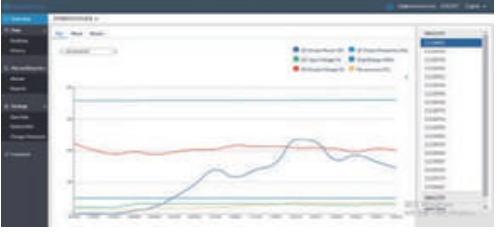

### 4.2.4 Add Devices

Select "Settings"  $\rightarrow$  "System Info"  $\rightarrow$  "Device Manager" , and click "Add" to enter the interface.

| _       |           |                |                    |            |                                                                                                    |      |                                                                                                    |
|---------|-----------|----------------|--------------------|------------|----------------------------------------------------------------------------------------------------|------|----------------------------------------------------------------------------------------------------|
| 27884.4 |           |                |                    |            |                                                                                                    |      |                                                                                                    |
| - march | Section 1 |                |                    |            |                                                                                                    |      | And the local division of the local division of the local division |
|         | -         | -              |                    | -          |                                                                                                    |      |                                                                                                    |
|         | inter.    | and the second | and design in case | 1.0444     | -                                                                                                    | 1.00 | in the local division of the local division of the local divisiono |
|         |           |                |                    | 1.00000-0  | Anna A                                                                                                    |      |                                                                                                    |
| 1.1     |           |                |                    |            | and the local division of the local division of the local division |      |                                                                                                    |
| 1000    |           |                |                    |            | Contract of Contract of Contra |      | and so in the local division of the local division of the local di |
|         |           |                |                    |            |                                                                                                    |      | and the second second                                                                                                    |
|         |           |                |                    |            |                                                                                                    |      |                                                                                                    |
| 10.00   |           |                |                    | - training | 100001                                                                                                    |      | percenters.                                                                                                    |
|         |           |                |                    | - interest | -                                                                                                    |      | And in case of the                                                                                                    |
| 10.00   |           |                |                    |            | And and a local diversity of the                                                                                                    |      | and the second second s |
|         |           |                |                    | a second a | Contract of                                                                                                    |      | and the second                                                                                                    |
| 1.1     | -         |                |                    |            | COMMON OF                                                                                                    |      | And the second second                                                                                                    |
|         |           |                | -                  |            | instant a                                                                                                    |      | and the spin of                                                                                                    |
|         |           |                |                    |            | ineers a                                                                                                    |      | and the local division of the                                                                                                    |
| 1.0     |           |                |                    |            | 0.000                                                                                                    |      |                                                                                                    |
| 1.1     |           |                |                    |            | CONTRACT.                                                                                                    |      | the design of the                                                                                                    |
|         |           |                |                    |            |                                                                                                    |      | desire's and                                                                                                    |
| 1.0     |           |                |                    |            | Common and                                                                                                    |      | and stated                                                                                                    |

Enter the correct SN of EnverBridge in the popup box and click "OK" .

|                | 1.000                                                                                                    |                                                                                                    |                                                                                                    |  | a |
|----------------|----------------------------------------------------------------------------------------------------|----------------------------------------------------------------------------------------------------|----------------------------------------------------------------------------------------------------|--|---|
|                |                                                                                                    |                                                                                                    |                                                                                                    |  |   |
| -              |                                                                                                    |                                                                                                    |                                                                                                    |  |   |
|                | the second second second second second second second second second second second second second second second se |                                                                                                    |                                                                                                    |  |   |
|                |                                                                                                    |                                                                                                    |                                                                                                    |  |   |
| 1 Incoherent   |                                                                                                    |                                                                                                    |                                                                                                    |  |   |
|                |                                                                                                    |                                                                                                    |                                                                                                    |  |   |
|                |                                                                                                    |                                                                                                    | _                                                                                                    |  |   |
|                |                                                                                                    |                                                                                                    |                                                                                                    |  |   |
|                |                                                                                                    | and a local diversion of the local diversion of the local diversion |                                                                                                    |  |   |
| The lot        |                                                                                                    |                                                                                                    |                                                                                                    |  |   |
| -              |                                                                                                    |                                                                                                    |                                                                                                    |  |   |
| Transformer of |                                                                                                    |                                                                                                    | BOR INC.                                                                                                    |  |   |
|                |                                                                                                    |                                                                                                    | and the local division of the local division of the local division |  |   |
|                |                                                                                                    |                                                                                                    |                                                                                                    |  |   |
|                |                                                                                                    |                                                                                                    |                                                                                                    |  |   |
|                |                                                                                                    |                                                                                                    |                                                                                                    |  |   |
|                |                                                                                                    |                                                                                                    |                                                                                                    |  |   |
|                |                                                                                                    |                                                                                                    |                                                                                                    |  |   |
|                |                                                                                                    |                                                                                                    |                                                                                                    |  |   |
|                |                                                                                                    |                                                                                                    |                                                                                                    |  |   |
|                |                                                                                                    |                                                                                                    |                                                                                                    |  |   |

# 4.3 EnverView App

Monitor Interface and Features.

EVB300 is a smart internet monitor device, all operations can be done on the cellphone app.

# 4.3.1 Monitor Interface

(1) After logging in the app, you will reach the interface below.

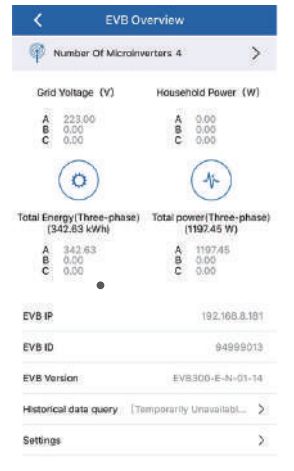

(3) Click the ">" icon.

Number Of Microinverters 2

>

(2) The real-time data of the whole system is displayed in this interface:

A. Grid voltage of each phrase

B. Real-time consumption of each phrase

C. Total energy of all microinverters on each phase

D. Real-time output power of all microinverters on each phase

- E. LAN IP of the device
- F. Serial number of the device

G. On the top of the interface, the number of the devices online are on display.

(4) You can see your devices list and EVB real-time data below.

| <                                   | EVB real time data  |                                                            |  |
|-------------------------------------|---------------------|------------------------------------------------------------|--|
|                                     | 22/06/2             | 020 15:45:21                                               |  |
| 11299108                            |                     |                                                            |  |
|                                     |                     |                                                            |  |
| DC Input Voltage                    | : 40.51V            | AC Cutput Vellage: 221,70V                                 |  |
| DC Input Voltage<br>AC Output Power | : 40.51V<br>: 0.00W | AC Output Voltage: 221.70V<br>AC Output Frequency: 50.02HZ |  |

### 4.3.2 History Data Inquiry

Please refer to Local Mode User Guide on www.envertec.com for the details.

# 4.3.3 Settings

Under "Settings", you can edit this system and manage its devices.

| K EV                                 | 'B Overview                                 |
|--------------------------------------|---------------------------------------------|
| 🖗 Number Of Mi                       | croinverters 4                              |
| Grid Voltage (V)                     | Household Power (W)                         |
| A 223.00<br>B 0.00<br>C 0.00         | A 0.00<br>B 0.00<br>C 0.00                  |
| $\bigcirc$                           | 1                                           |
| otal Energy(Three-ph<br>(342.63 kWh) | ase) Total power(Three-phase<br>(1197.45 W) |
| A 342.63<br>B 0.00<br>C 0.00         | A 1192,45<br>B 0.00<br>C 0.00               |
| evb ip                               | 192,168,8,181                               |
| eve id                               | 94999013                                    |
| EVB Version                          | EV8300-E-N-01-14                            |
| Historical data query                | (Temporarily Unavailabl                     |
|                                      |                                             |

# (1) Add MI

Click Add MI on the upper right of the screen to add your microinverter.

| <  | Settings          |   |
|----|-------------------|---|
| 企  | Upgrade           | > |
| 긆  | Add MI            | > |
| æ  | Parameter setting | > |
| 0  | Restart EVB       | > |
| 20 | Change Password   | > |

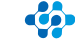

Click "+" to add a new microinverter under the EnverBridge. The SN of the microinverter can be typed into the input box, or you can click the barcode icon and scan the barcode on the microinverter. Click "Confirm" to finish adding the MI. This added MI will be in the microinverter list then.

| <          | Add MI | Ð |                       | <          | Add MI      | 9      |
|------------|--------|---|-----------------------|------------|-------------|--------|
| 1.11299108 |        | Θ |                       | 1,11299108 |             |        |
| 2.11299124 |        | Θ | 18 7103               | 2.11299124 |             |        |
|            |        |   | and the second second |            | Add MI      |        |
|            |        |   |                       | _ (        | 12045307    |        |
|            |        |   |                       |            | Cancel Cont | Seen . |

# (2) Restart EVB

Select Restart EVB and click Confirm, your device will restart in 3 minutes.

| <  | Settings          |   |
|----|-------------------|---|
| 슣  | Upgrade           | > |
|    | Add MI            | > |
|    | Parameter setting | > |
| 0  | Restart EVB       | > |
| 20 | Change Password   | > |

# (3) Upgrade

Introduction: When a new version is released, the firmware can be upgrade remotely. Operation Steps :

# A. Select Upgrade.

| <  | Settings          |   |
|----|-------------------|---|
| Ŷ  | Upgrade           | > |
| 콾  | Add MI            | > |
| 콾  | Parameter setting | > |
| 0  | Restart EVB       | > |
| 20 | Change Password   | > |

B. Click "+" button on the up right corner, then click download.

| Down | load?            | 1 |
|------|------------------|---|
| Down | NUMBER OF STREET |   |

C. After the file downloaded, click upgrade button.

| <          | ۲              |
|------------|----------------|
| EVB300.bin | upgrade delete |

### (4) Password (Distributor)

A. Password is required for first login, default password: 123456.

| < | Settings          |   |
|---|-------------------|---|
| 슣 | Upgrade           | > |
|   | Add MI            | > |
|   | Parameter setting | > |
| 0 | Restart EVB       | > |
| 2 | Change Password   | > |

B. Then input the origin password and new password.

| <  | Settings          |              |
|----|-------------------|--------------|
| Ŷ  | Upgrade           |              |
|    |                   |              |
|    | Password          | Verification |
| 0  | Driginal password |              |
| C+ | New Password      |              |
| 2  | Cancel            | Confirm      |

# (5) Parameter Setting (Distributor) A. MI Safety Param

Introduction:

Each micronvert appearance has an initial safety regulation, which is not applicable to all countries, so the safety regulations are set to meet the standards of each country.

Operation Steps:

Step1. Select Safety Param Selection

| <                       |   |
|-------------------------|---|
| Safety Param Selection  | > |
| Standard Selection      | > |
| Grid Power Control      | > |
| AD Sampling Calibration |   |
|                         |   |

Step2. here are many countries you can choose and a default SafetyParam for all countries in the end.

| <       | Safety Param Selection |
|---------|------------------------|
| Austria |                        |
| Belgiu  | m                      |
| Cypra   | 5                      |
| Denma   | ark                    |
| Finland | 3                      |
| United  | Kingdom                |

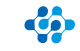

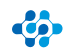

# **B. Standard Setting**

a. Reactive Power Control

# Introduction:

Generally, there are active power and reactive power in a power system, so we could use this function to modify the power factor to improve the efficiency of the whole system. And this function will have no effect on the output energy.

# **Operation Steps:**

Step1. Open Setting

| <                      | EVBO                    | verview   |                           |       |
|------------------------|-------------------------|-----------|---------------------------|-------|
| P Num                  | ber Of Microinv         | vertors 4 |                           | >     |
| Grid Volt              | age (V)                 | Househ    | old Power (               | W)    |
| A 22<br>B 00<br>C 00   | 3.00<br>10<br>10        | A B C     | 0.00<br>0.00<br>0.00      |       |
|                        |                         |           | (4)                       |       |
| Total Energy<br>(342.6 | (Three-phase)<br>3 kWh) | Total por | ver(Three-p<br>1197.45 W) | hase) |
| A 34<br>B 00<br>C 0.0  | 2.63<br>10<br>10        | A B C     | 119745<br>0.00<br>0.00    |       |
| EVB IP                 |                         |           | 192,168,8                 | 3813  |
| EVB ID                 |                         |           | 94999                     | 013   |
| EVB Version            | 1                       | EVE       | 300+E+N+0                 | -14   |
| Historical d           | ata query (1)           | mporarly  | Unavailabi                | >     |
| Cattings               |                         |           |                           | N     |

Step3. Enter Standard Selection

Safety Param Selection

Standard Selection

Grid Power Control

AD Sampling Calibration

<

# Step2. Select Parameter setting

| ¥ | Upgrade           | > |
|---|-------------------|---|
| Ż | Add MI            | > |
| ÷ | Parameter setting | > |
| 0 | Restart EVB       | > |
| 2 | Change Password   | > |
|   |                   |   |
|   |                   |   |
|   | Cattlerer         |   |

| 😯 U | pgrade                |            | > |
|-----|-----------------------|------------|---|
| - A | IM bi                 |            | > |
| ×   | Password Verification |            | > |
| 0   | Please birthir sold   | Servered [ | > |
| 2   | Cancel                | Confirm    | > |

# Step4. Select VDE 4105 then enter Reactive Power Control

| Reactive Power Control |  |
|------------------------|--|
| Power setting          |  |
| Frequency setting      |  |
| <br>Cancel             |  |

# Step5. Enter Reactive Settings, you will see 3 selections below.

| < Reactiv      | Reactive Power Control |          |  |  |
|----------------|------------------------|----------|--|--|
| Auto Setting:  |                        | Settings |  |  |
| Manual Setting | Set                    | Settings |  |  |
| Response Time: | Set                    | Settings |  |  |

# a) Auto Control

With Auto control, the system will adjust the reactive power according to the real-time active power automatically.

| <                       |   |
|-------------------------|---|
| Safety Param Selection  | > |
| Standard Selection      | > |
| Grid Power Control      | > |
| AD Sampling Calibration |   |

# b) Manual Control

First need to select Manual control to set manual control;

Then select power factors that you need;

There are leading power factors: +0.99, +0.98, +0.97, +0.96 and +0.95; Lagging power factors: -0.99, -0.98, -0.97, -0.96, and -0.95.

| Auto Setting:   |          | Settings |
|-----------------|----------|----------|
| Manual Setting: | Set      | Settings |
| Response Time:  | ManualCo | Settings |
|                 | 1        |          |
|                 | -0.99    |          |
|                 | -0.98    |          |
|                 | -0.97    |          |
|                 | -0.96    |          |
|                 | -0.95    |          |

Note: The default setting of power factor is 1.

# c) Response Time

There are 7 Time selections: 6s, 10s, 20s, 30s, 40s, 50s, and 60s.

At present, only 6s, 10s and 60s can be used;

Each selection reveals the time from Reactive power setup to the designated setting.

| Auto Setting:   |     | Settings |
|-----------------|-----|----------|
| Manual Setting: | Set | Settings |
| Response Time:  | Set | Settings |
|                 | 65  |          |
|                 | 10s |          |
|                 | 205 |          |
|                 | 306 |          |
|                 | 40s |          |
|                 | 50s |          |
|                 | 60s |          |

>

>

>

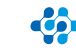

# **b. Output Power Control**

Introduction: If users don' t want to transmit all electricity that microinverter system generated to the grid. They could proceed this function to modify the percentage of the electricity we want to transmit to the grid.

# **Operation Steps** :

Select VDE 4105 then enter Power Setting

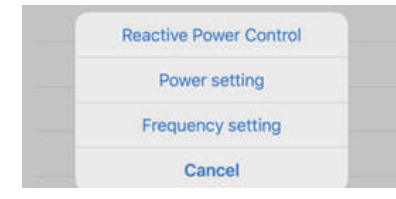

There are several power percentage options: 10%, 20%, 30%, 40%, 50%, 60%, 70%, 80%, 90% and 100%. Choose the proper value you want.

Note: If the real-time output power is 600W and you choose the 20% selection, then after setup the output power would turn to  $600W \times 20\% = 120W$ .

| Settings |
|----------|
|          |
|          |
|          |
|          |
|          |
|          |
|          |
|          |

# c. Frequency Setting

Introduction:

To reduce the impact of frequency fluctuation from the power system, microinverter will reduce the output power once detecting the over frequency.

**Operation Steps:** 

Step1. Select VDE 4105 then enter Frequency setting

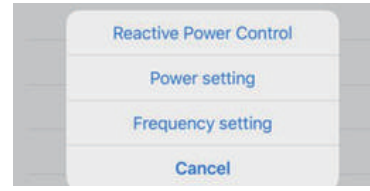

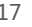

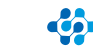

### Zhejiang Envertech Corporation Ltd.

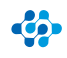

# Step2. Enter Frequency setting There are frequency settings.

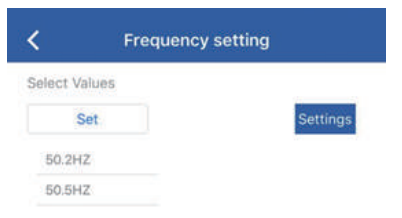

Step3. Select the frequency value, then the Overfrequency function will reduce power when the frequency reach the setting value.

# d. Grid Power Control

# Introduction:

In order to control the power generation and prevent over generation, the power generation can be controlled by the power control of the grid. There are two control modes here. Manual control can control the power by setting the upper limit of A.B.C three-phase power; automatic control can limit the power uploaded to the grid by setting the upper limit of A.B.C three-phase power.

**Operation Steps** :

# Step1. Enter Grid Power Control

| <                       |   |
|-------------------------|---|
| Safety Param Selection  | > |
| Standard Selection      | > |
| Grid Power Control      | > |
| AD Sampling Calibration |   |

Step3. Enter Safety Param Selection

There are two control modes here. Input the upper power limit you need and click

| Aanual                  | Setting       |  |
|-------------------------|---------------|--|
| A                       | 0             |  |
| B                       |               |  |
|                         |               |  |
| c                       | 0<br>Sattings |  |
| C<br>Wto Si             | Sottings      |  |
| C<br>luto Si<br>A       | Settings      |  |
| C<br>Watto Si<br>A<br>B | Sottings      |  |

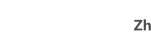

Here user could set the maximum power for each phase. For example, if the user sets the power value on phase A to 600W on app, and a microinverter with 2 DC inputs is connected to phase A, then each MPPT can send a maximum of 600W/2 = 300W power; if there are 2 microinverters with 2 DC inputs, each MPPT on phase A can generate a maximum of 600W/4 = 150W.

Note: If the user set the Automatic control in the Grid power control panel and haven' t switched to the Manual control. Even if a specific power percentage is set in the parameter setting >>>standard selection>>>Power Setting, firstly the microinverter will generate power according to the specific power set, but the maximum microinverter power will be re-adjusted according to the value of Automatic control in about 5 minutes.

### **D. AD Sampling Calibration**

### Introduction:

In order to ensure the accuracy of sampling, it is necessary to calibrate the sensor for the first time to ensure the accuracy of zero current voltage, so that the difference between sampling voltage and zero current voltage is accurate, and determine the current size according to the scale table corresponding to the sensor. Generally, it only needs to be calibrated once, and then it doesn't need to be recalibrated.

### **Operation Step:**

Step1. Enter AD Sampling Calibration

| Step2  | Click | confirm | button. |
|--------|-------|---------|---------|
| JICPZ. | CIICK | COMMIT  | button. |

| <                       |   |
|-------------------------|---|
| Safety Param Selection  | > |
| Standard Selection      | > |
| Grid Power Control      | > |
| AD Sampling Calibration |   |

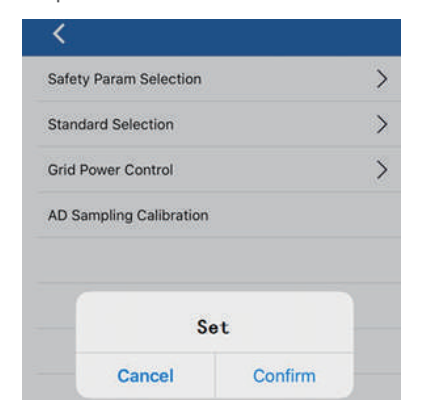

# 4.3.4 Others

To know more about EnverView, please refer to EnverView App User Guide (End User) on our website www.envertec.com

# 5 Basic operations

# 5.1 Safety Checks

Safety checks should be performed at least every 12 months by manufacturer' s qualified person who has adequate training, knowledge, and practical experience to perform these checks. The data should be recorded in an equipment log. If the device is not functioning properly or fails in any of the tests, the device has to be repaired.

## 5.2 Maintain Periodically

For more information of safety checks, please see below the three safety instructions of this manual.

| NOTE | <b>NOTE</b><br>The "Note" mark in this manual indicates important<br>product information.                                                                                                    |  |
|------|----------------------------------------------------------------------------------------------------|--|
|      | WARNING<br>Do not attempt to repair the Envertech monitoring<br>device without authorization, because it does not<br>contain parts available for users to repair. If the microin<br>verter fails, please contact Envertech customer service. |  |
|      | <b>WARNING</b><br>Please ensure that all power is off and there is no electric current when connecting Envertech monitoring device.                                                                                                    |  |

# 6 About Us

# Zhejiang Envertech Corporation Ltd.

Tel: 0086-0579 89266326 Add: 24th Floor, Jintong Mansion, Center of Headquarters, YongKang City, Zhejiang Province, China Email: info@envertec.com; tech@envertec.com Web: www.envertec.com

# 2. Three Phase

Unscrew the front cover with the complimentary hex screwdriver, then plug wires on each phase into the corresponding connector of EVB300.

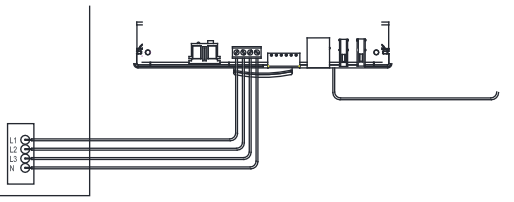

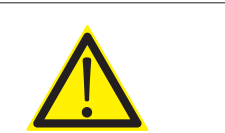

WARNING

Tighten the screws that fix the plastic baffle plate. Make sure not to connect single-phase and three-phase power ports at the same time to prevent electric shock.

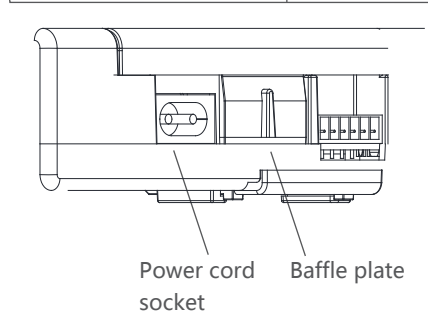

# 7 Attachments

# 1. Single Phase

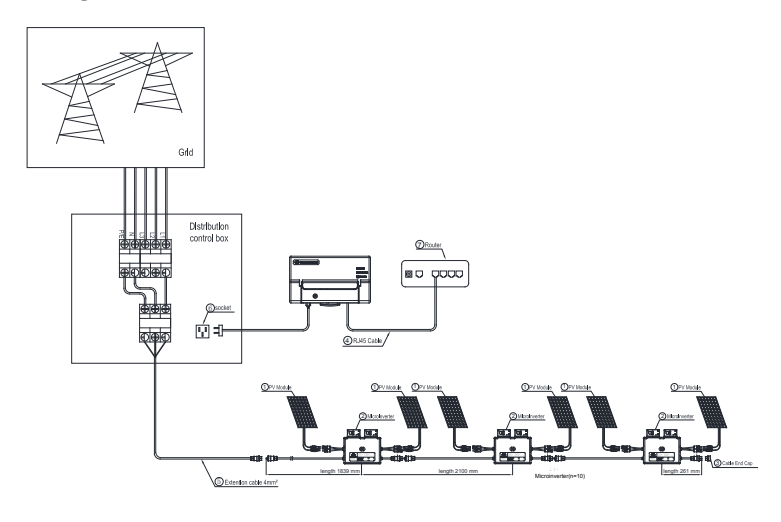

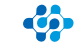